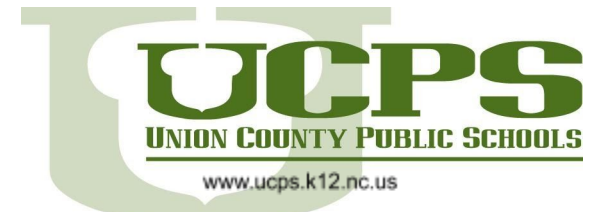

Office of Academics 400 North Church Street Monroe, NC 28112 Phone 704.296.9898 Fax 704.289.9182

## Students: Joining Microsoft Teams from Canvas Calendar Event

This tutorial will walk you through the process of joining a Microsoft Teams meeting from a teacher's Canvas calendar.

- 1. Visit the Student Startup Page for the correct level
  - a. Elementary <u>http://bit.ly/UCPSelmSSU</u>
  - b. Middle https://bit.ly/UCPSmidSSU
  - c. High https://bit.ly/UCPShighSSU
- 2. Select NCEdCloud/Clever tile

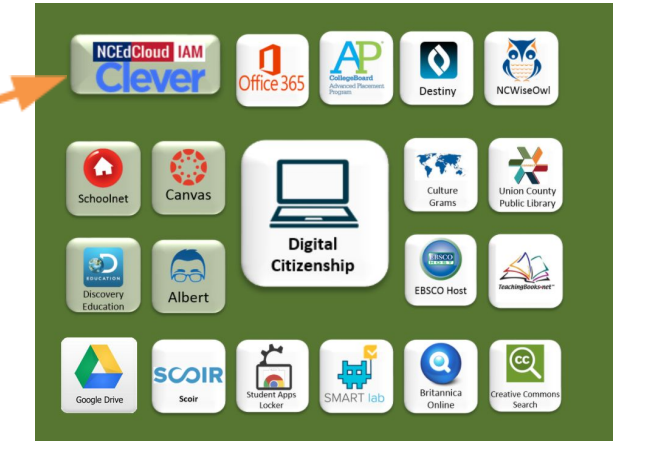

| NCEdCloud     | ΙΔΜ            |
|---------------|----------------|
| Login         |                |
|               |                |
| Do NOT bookma | ark this page. |
| Do NOT bookma | ark this page. |
| Do NOT bookm  | ark this page. |
| Do NOT bookm  | ark this page. |
| Do NOT bookma | ark this page. |

3. Enter student username. Click **Go**. Username should be 8-10 digit number. This number is the same as the student's Chromebook login number, powerschool number, and various other account usernames.

4. Enter student password. Click **Go.** *Passwords for students in grades 3-12 are a complex password that they use to* 

log into the Chromebook. This password is often the same from grades 3 through 12th grade. If you do not know your password, let your teacher know.

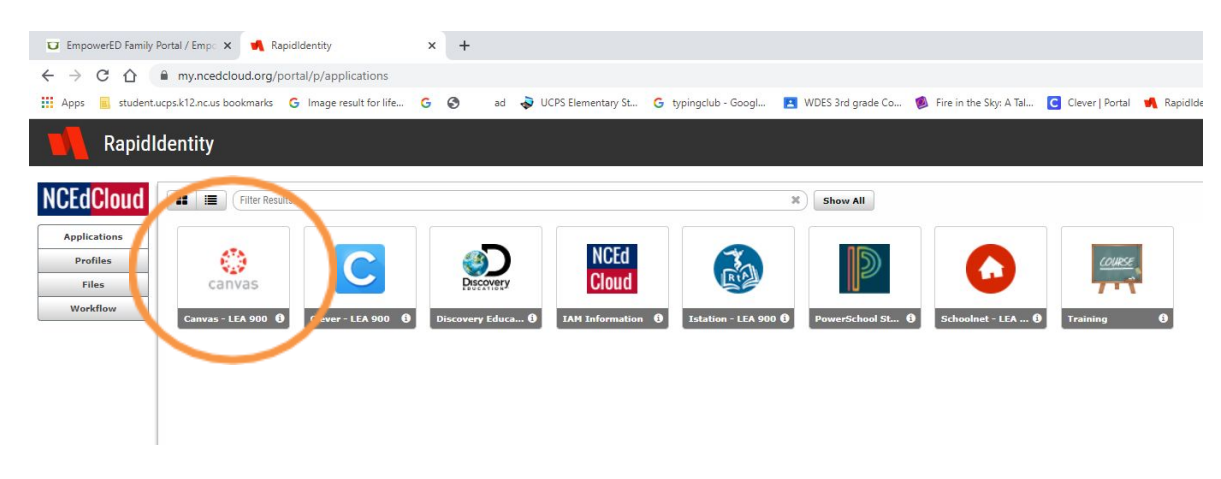

## 5. Select Canvas tile

## **Emp**<sup>()</sup>werED

In compliance with federal law, UCPS administers all educational programs, employment activities and admissions without discrimination against any person on the basis of gender, race, color, religion, national origin, age or disability.

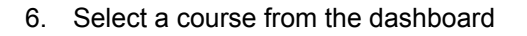

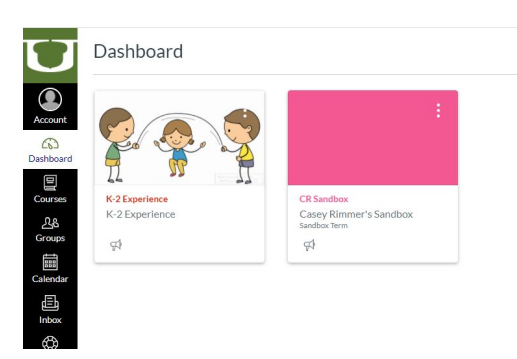

7. Select a Calendar event from the ToDo list or the launch the calendar

|                     | Dashboard                                 |                                     |                              |    | :                               | UNION EQUINTY PUBLIC SCHOOLS                                                    |
|---------------------|-------------------------------------------|-------------------------------------|------------------------------|----|---------------------------------|---------------------------------------------------------------------------------|
| Account             |                                           |                                     | :                            |    |                                 | To Do                                                                           |
| Dashboard           |                                           |                                     |                              |    |                                 | 2nd Block Class Thursday 2 CR Sandbox Jul 30 at 10:10am                         |
| Courses             | K-2 Experience                            | CR Sandbox                          |                              |    |                                 | Reading Small Group- A 2 ×<br>CR Sandbox<br>Jul 31 at 10am                      |
| 256<br>Groups       | R-2 Experience                            | Casey Rimmer's Sa<br>Sandbox Term   | ndbox                        |    |                                 | Test with Josh 2 X<br>CR Sandbox<br>Jul 31 at 3pm                               |
| Calendar            |                                           |                                     |                              |    |                                 | 3D Shape Scavenger Hunt K-2 Experience 5 points   Jul 31 at 11:59pm             |
| ()<br>Help          |                                           |                                     |                              |    |                                 | Assessment Assignment Ex X<br>K-2 Experience<br>1 points  <br>Jul 31 at 11:59pm |
|                     |                                           |                                     |                              |    |                                 |                                                                                 |
| 2                   | 3                                         | 4                                   | 5                            |    |                                 |                                                                                 |
| Group 11            | Group 12                                  | Group 13                            | Session 3                    |    |                                 |                                                                                 |
| 9 Monday            | Class Meeting-                            | 4th Block 5                         | 12                           |    |                                 |                                                                                 |
| Aug 17, 3pm - 4pr   | m<br>Sandbox                              | 9                                   | Session 4                    | 8. | Click on the event on the cale  | ndar.                                                                           |
| Details <u>Join</u> | Monday - 4th Block (Micro                 | soft Teams Meeting) &               | 19                           | 9. | Click on Details "Join [Name of | of Meeting] Meet                                                                |
| 8                   | Bar Monday Class<br>Meeting- 4th Block 5  | Big 3p Tuesday 4th Block<br>Class 5 | <b>3p</b> Class<br>Session 5 |    |                                 |                                                                                 |
|                     | 24                                        | 25                                  | 26                           |    |                                 |                                                                                 |
| 23                  |                                           |                                     | ap Class                     |    |                                 |                                                                                 |
| 23                  | B 3p Monday Class<br>Meeting- 4th Block 6 | Class 6                             | Session 6                    |    |                                 |                                                                                 |

10. Select "Continue on Browser" if prompted

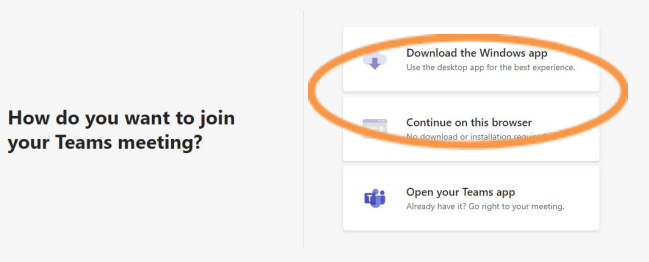

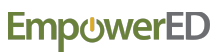

| Enter name                   |                    | Join now<br>Devices |   |
|------------------------------|--------------------|---------------------|---|
| Othe                         | r join options     |                     |   |
| র্কা Audio off               |                    |                     |   |
|                              |                    |                     | _ |
| For a better experience sign | in or download the | e desktop version   |   |

11. At the bottom of the Microsoft Teams window, choose  ${\bf Sign}\ {\bf In}$ 

| Microsoft             |                |      |
|-----------------------|----------------|------|
| Sign in               |                |      |
| StudentNumber@        | ucps.k12.nc.us |      |
| No account? Create c  | ne!            |      |
| Can't access your acc | ount?          |      |
| Sign-in options       |                |      |
|                       | Back           | Next |

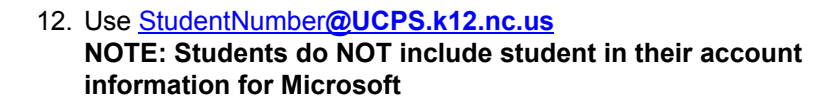

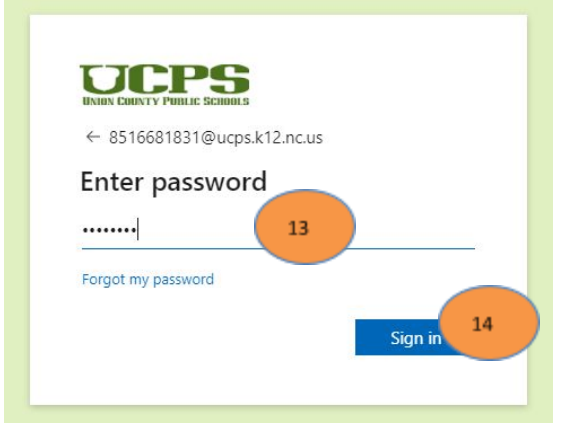

13. Enter UCPS Password

14. Sign In

15. If this is your computer you can check Don't show this again

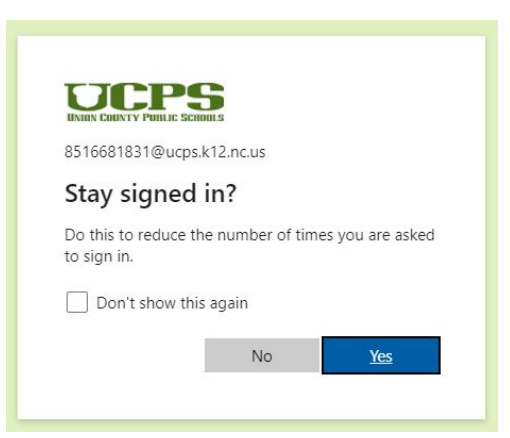

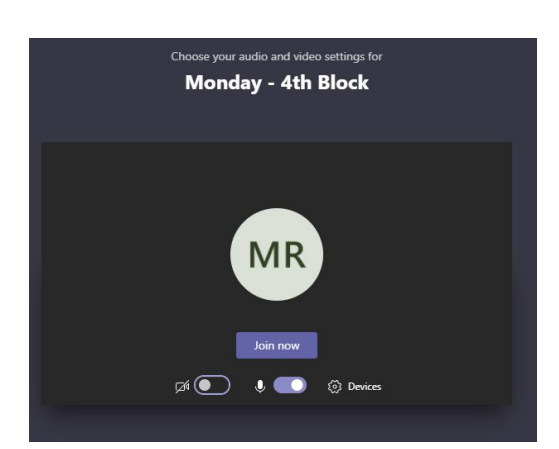

16. To join the meeting, click Join now

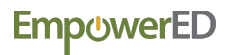

In compliance with federal law, UCPS administers all educational programs, employment activities and admissions without discrimination against any person on the basis of gender, race, color, religion, national origin, age or disability.